# Mentoring of Engineering Teachers by INAE Fellows Scheme Nomination through the INAE Digital Platform

### **Important Instructions:**

To send nomination under the Mentoring of Engineering Teachers scheme through digital platform Fellows are requested to login to their account created by INAE. <u>The username and password have been created by INAE and shared with individual INAE Fellow</u>. <u>The same username has been registered with the platform hence creation of new username will not be applicable to the system.</u>

## In case the login credentials (user id and password) are not known please contact INAE Secretariat through mail at <u>inaehq@inae.in</u> or helpline number of INAE Digital Centre 91-7428520410

### **Checklist**

- 1. INAE Username and password should be known.
- 2. It is essential that the profile page of the Mentor (INAE Fellow) be completed before submitting nominations online.
- 3. For accessing the applications in digital platform, please use updated version of Google Chrome/ Internet Explorer/ Edge/ Firefox browser.
- 4. Firewall settings to allow mails from INAE Server

The process involves three steps:

### **Step 1:** For Mentor (INAE Fellow)

- a) Initial form will be filled by INAE Fellow (Mentor) with preliminary information about the mentee.
- **b)** Mentor gets acknowledgement through mail that the link has been sent to mentee through mail to complete the Part I of the form.
- c) Mentee receives a mail from INAE Server in the mail id provided by the Mentor.

### **Step 2:** For Mentee (Engineering Teacher)

- a) Mail received by Mentee has two components (i) A link to the digital form (partly filled by the Mentor in step 1) and (ii) Form for Undertaking. Download the undertaking proforma.
- b) On clicking the link, mentee is guided to a page with username and OTP. Username is the mail id provided by the Mentor. <u>OTP must be provided to access the digital form</u>.
- c) Clicking the OTP field, a mail with OTP will be sent to Mentee's mail id (same mail id in which the link was received).

Please ensure that firewall settings of Mentee's system allow mail/OTP from INAE Server, otherwise process might not be completed.

- <u>d)</u> The Mentee fills the form, uploads the scanned copy of undertaking form <u>ink signed by college</u> <u>authority.</u>
- e) The form has a SAVE Button to save the form, PRINT button to Print the Form and SUBMIT button for final submission.
- <u>f)</u> The form must be <u>SAVED before printing</u>. Please take a <u>print out of the completed form before</u> <u>submission</u>.
- g) **PRINTING of Form will NOT submit the form**. Please click the submission button for final submission to the system.
- h) Once form is submitted, Mentee gets intimation through mail that the form has been submitted successfully.
- i) After submission by the mentee the form goes to Mentor for authentication.

#### **Step 3:** For Mentor (INAE Fellow)

- a) Mentor gets intimation through mail after mentee submits the form.
- b) Mentor authenticates the form submitted by Mentee
- c) Mentor fills up Part II of the form.
- d) Form has two buttons. PRINT and SEND to INAE ADMIN.
  - Mentor is requested to take a print out of the form (before submission) and finally sends the form to INAE Admin
- e) Mentor and Mentee both get acknowledgement that the form has been submitted to INAE Admin.

Please NOTE: It is essential that the Profile page of the mentor be complete before applying online.

Applicants cannot initiate an application. The application should be routed through the Mentor (INAE Fellow).